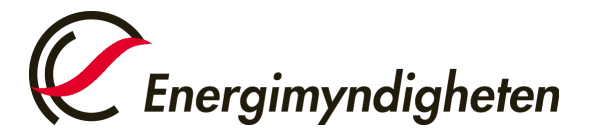

Datum 2024-12-01

EU:s utsläppshandelssystem (EU ETS) Energimyndigheten Tel. +46 (0)16 544 23 00, måndag och onsdag kl. 9.00-12.00 euets@energimyndigheten.se

## Guide för skapande av användare i unionsregistret

| Introduktion    | Guiden beskriver hur du som ansöker om att bli ombud i unionsregistret skapar ett<br>användarkonto och kommer i gång med EU Login mobilapp. Appen används för att logga in i<br>registret och för att autentisera användaren vid godkännanden av transaktioner och andra<br>uppgifter. |
|-----------------|----------------------------------------------------------------------------------------------------|
|                 | För att bli ombud för ett konto i unionsregistret behöver du även skicka in en ansökan via<br>myndighetens e-tjänst Mina sidor alternativt skicka in en pappersansökan. Läs mer om<br>ansökningsförfarandet på vår webbplats:                                                          |
|                 | Ansökan om nytt ombud för befintligt konto                                                                                                    |
| Steg för steg   | Utför följande steg från unionsregistrets hemsida:                                                                                                    |
| Mer information | För att se hela manualen eller titta på instruktionsvideos gå till:                                                                                                    |

http://ec.europa.eu/clima/sites/registry/index\_en.htm

|      | 1. Skapa ett EU Login-konto                                                                                                    |                             |  |  |  |
|------|----------------------------------------------------------------------------------------------------|-----------------------------|--|--|--|
| Steg | Åtgärd                                                                                                    | Gränssnitt                  |  |  |  |
| 1    | Klicka på pilen bredvid fältet <b>Hitta registret</b> för<br>att öppna rullgardinsmenyn. Välj ditt register.                                                                                                    | Register<br>Hitta registret |  |  |  |
| 2    | Klicka på knappen <b>Ny användare</b> .                                                                                                    | Ny användare                |  |  |  |
| 3    | <ul> <li>Klicka på knappen Skapa ett EU Login-konto för att komma till applikationen EU Login.</li> <li>Om du sedan tidigare har ett EU Login-konto kan du gå direkt till avsnitt 2.</li> <li>Om du redan använder EU Login mobilapp kan du gå direkt till avsnitt 4.</li> </ul> | Skapa ett EU Login-konto    |  |  |  |

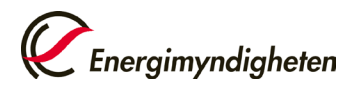

| 4 | Sidan "EU Login-Registration form" öppnas.<br>Fyll i formuläret och klicka på knappen <b>Skapa</b><br><b>konto</b> längst ner i formuläret för att skicka in din<br>ansökan.                                  | Fornamn Efternamn E-post Bekräfta e-postadress Språk för e-postmeddelanden evaneka (ev) Skapa konto                                                                                                    |
|---|----------------------------------------------------------------------------------------------------|----------------------------------------------------------------------------------------------------|
| 5 | Autentiseringstjänsten skickar dig ett e-post-<br>meddelande som innehåller ditt användarnamn<br>och en länk för att skapa ett lösenord.<br>Klicka på den tillhandahållna länken och skapa<br>ditt lösenord.  | Ŕ                                                                                                    |
| 6 | Ange och bekräfta ditt lösenord. Klicka på<br><b>Skicka.</b><br><i>Ditt EU Login-konto är nu skapat. Härnäst</i><br><i>behöver du ladda ner mobilappen och koppla</i><br><i>den till ditt EU Login-konto.</i> | Nytt lösenord.         Image and a second part of second part of seco |

|   | 2. Ladda ner appen och registrera d                                                                                                    | in mobiltelefon till ditt EU Login-konto |
|---|----------------------------------------------------------------------------------------------------|------------------------------------------|
|   | Ladda ner appen EU Login till din mobiltelefon.<br>Appen laddas ner från <u>Google Play Store</u><br>(Android) eller <u>App Store</u> (iPhone). | EU<br>Login                              |
| 1 | Starta sedan appen.                                                                                                    | Google Play                              |
|   | Användning av en låsfunktion på din telefon<br>(PIN-kod, låsmönster eller biometrisk kod) är ett<br>villkor för att använda appen.              | Download on the App Store                |

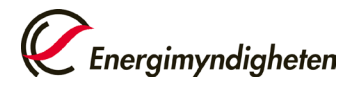

| 2 | Första gången du använder appen får du<br>vanligtvis frågan om notiser ska kunna skickas<br>till dig, samt om appen får använda kameran.<br>Välj <b>Tillåt</b> (Allow) och <b>OK</b> på dessa.<br><i>Tillåtande av notiser samt tillgång till kameran</i><br><i>är nödvändigt för att kunna använda appen.</i>   | "EU Login" vill skicka notiser<br>till dig         Notiser är t.ex. påminnelser, ljud och<br>symbolbrickor. Dessa kan ställas in i<br>Inställningar.         Tillåt inte       Tillåt         "EU Login" begär åtkomst<br>till kameran         EU Login requires access to your<br>camera for scanning QR codes.         Tillåt inte       OK |
|---|----------------------------------------------------------------------------------------------------|----------------------------------------------------------------------------------------------------|
| 3 | På datorn:<br>Innan du går vidare med appen behöver du<br>registrera din telefon till ditt EU Login-konto.<br>Logga in på EU-login på webben<br>(https://webgate.ec.europa.eu/cas/mobile)<br>Välj autentiseringsmetod Lösenord (Password)<br>och logga in med den e-post och det lösenord<br>du har registrerat. | Välkommen tillbaka<br>erik.olsson@energimyndigheten.se<br>(Extern)<br>Logga in med en annan mejladress?<br>Lösenord<br>Glömt.lösenordet?<br>Autentiseringsmetod<br>Lösenord<br>Lösenord                                                                                                    |
| 4 | <u>På datorn</u> :<br>Välj <b>Lägg till en mobil enhet</b> (Add a mobile<br>device).                                                                                                    | Lägg till en mobil enhet                                                                                                    |
| 5 | <u>På datorn</u> :<br>Ange ett namn för din mobila enhet, samt välj<br>en PIN-kod.<br>Tryck sedan <b>Skicka</b> (Submit).                                                                                                    | Lägg till en mobil enhet         Namnge din enhet och ange en PiN-kod.         Enhetens namn         I         PiN-kod (4 aiffror)         I         Our måste skrina in PPN-koden i din enhet för att         Beizräfta PIN-koden         Beizräfta PIN-koden         Stocka                                                                 |

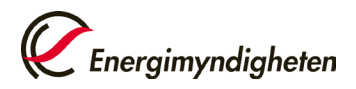

|    | På datorn:                                                                                                    | Lägg till en mobil enhet                                                                                                    |
|----|----------------------------------------------------------------------------------------------------|----------------------------------------------------------------------------------------------------|
| 6  | Du får nu upp en QR-kod på skärmen som du<br>behöver skanna med appen.                                                                                                    | Skanna QR-koden med<br>EU Login-appen.                                                                                                    |
| 7  | <u>I telefonen (EU login appen):</u><br>Öppna appen och välj <b>Registrera din enhet</b><br>(Initialise).                                                                                                    | 16:15-4       Image: Comparison of the second of the second          |
| 8  | <u>I telefonen (EU login appen):</u><br>Välj <b>Nästa</b> (Next).<br>Använd sedan kameran för att skanna QR-koden<br>som visas i din webbläsare.<br><i>Om appen i detta steg begär åtkomst till</i><br><i>kameran behöver du godkänna detta.</i>                                                                                                    | Image: State State Sta |
| 9  | I telefonen (EU login appen):         Skriv in din valda PIN-kod och välj Autentisera (Authenticate).         Om appen bara står och snurrar kan du prova följande:         -       Kontrollera om du har fått en begäran från appen i telefonens rullgardin         -       Undersök om notiser är avaktiverade för din telefon (eller appen)         -       Gör en ominstallation av appen | 17:25 √       Image: Delta for the second second sec          |
| 10 | Ett meddelande visas på din mobiltelefon. Klicka p                                                                                                    | å godkänn för att godkänna din begäran.                                                                                                    |

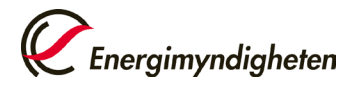

Din telefon är nu registrerad för inloggning med EU Login mobilapp.

Nästa steg är att koppla ett telefonnummer till ditt EU Login-konto.

Ditt telefonnummer används som verifiering om du blir av med appens nuvarande konfigurering (exempelvis vid en ominstallation av appen eller byte av telefon).

|   | 3. Registrera ett telefonnummer till ditt EU Login-konto                                                                                                    |                                                                                                    |  |  |  |
|---|----------------------------------------------------------------------------------------------------|----------------------------------------------------------------------------------------------------|--|--|--|
| 1 | Logga in på EU Login på webben<br>( <u>https://webgate.ec.europa.eu/cas/</u> )<br>Välj autentiseringsmetod <b>EU Login App med</b><br><b>QR-kod.</b>                                                                                                    | Välkommen tillbaka   erik.olsson@energimyndigheten.se   (Extern)   Logga in med en annan mejladress?   Lösenord   Giömt lösenordet?   Autentiseringsmetod     EU Login App med QR-koden     Image: Comparison of the product of the product of t |  |  |  |
| 2 | På datorn:<br>En QR-kod genereras nu i webbläsaren.<br>I mobilappen:<br>Öppna mobilappen, välj <b>Skanna qr-kod</b> (Scan<br>QR Code), och skanna webbläsarens QR-kod.<br>Du får sedan en engångskod i appen som du<br>anger i webbläsaren på datorn. Du loggas sedan<br>in. | EU Login         One account, many EU Services         Image: Service a clin enhet lange of the bigger master du koppla clin enhet til ditt EU Login-konto.         Skanna gr-kod         Få ett engångslösenord för autentisering offline.         Inställningar         Läs mer om din enhet och EU Login-appen.                                                                                                    |  |  |  |
| 3 | För musen över kugghjulet uppe till höger och<br>välj <b>Mitt konto</b> (My Account).                                                                                                    | Erik OLSSON 🏠<br>erik.olsson@energimyndigheten.se<br>(Extern)<br>Byt lösenord<br>Mitt konto<br>Logga ut                                                                                                    |  |  |  |

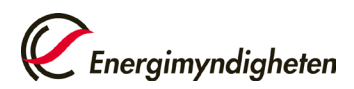

| 4 | Välj <b>Ändra mina mobiltelefonnummer</b> (Manage<br>my mobile phone numbers).                                                                                               | Ändra mina<br>mobiltelefonnummer                                                                                          |
|---|----------------------------------------------------------------------------------------------------|----------------------------------------------------------------------------------------------------|
| 5 | Välj <b>Lägg till mobiltelefonnummer</b> (Add a<br>mobile phone number), och skriv sedan in ditt<br>telefonnummer inklusive landskod.<br>Tryck sedan <b>Lägg till</b> (Add). | Mobiltelefonnummer<br>I<br>Internationellt format med landsnummer, t.ex. Belgien:<br>+32 123 45 67 89<br>Lägg till Avbryt |
| 6 | Du får sedan en engångskod skickad till ditt numm<br>mobiltelefonnummer.<br>Nästa steg är att registrera ett användarkonto i ur                                              | her via SMS. Ange engångskoden för att slutföra tillägget av<br>nionsregistret.                                           |

|   | 4. Registrera dig i unionsregistret                                                                                                    |                                                                                                    |  |
|---|----------------------------------------------------------------------------------------------------|----------------------------------------------------------------------------------------------------|--|
| 1 | Använda länken för att komma till<br>unionsregistret ( <u>EU Registry - Welcome</u> )<br>Klicka på pilen bredvid fältet <b>Hitta registret</b> för<br>att öppna rullgardinsmenyn. Välj ditt register. | Logga in                                                                                                |  |
|   | Klicka på <b>Logga in</b> (Login) i den vänstra<br>kolumnen.                                                                                                    |                                                                                                    |  |
|   | Välj autentiseringsmetod: <b>EU Login App med</b><br><b>QR-kod</b> (EU Login Mobile App QR Code) och<br>tryck <b>Logga in</b> (Sign in).                                                              | Välkommen tillbaka<br>erik.olsson@energimyndigheten.se<br>(Extern)<br>Logga in med en annan mejladress? |  |
| 2 | Skanna sedan QR-koden med appen och fyll i<br>den genererade engångskoden.                                                                                                    | Lösenord<br>Glömt lösenorde1?<br>Autentiseringsmetod<br>EU Login App med QR-koden                       |  |
|   |                                                                                                    | Logga in                                                                                                |  |

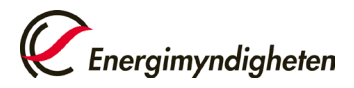

|   | Du får sedan upp ett re                                                                                                    | gistreringsformulär.                                                                                                    | Please fill in<br>Weicone to the ETS define;<br>Fill in your personal detailst to get an encounter kiny from an other<br>This internation to again                                                                                                    | in your personal details<br>you can ut the typemyou have to <u>even a same</u><br>moore negroy, when it there are an even of a state or your Casta Registry user.<br><u>Experimental</u> why was used as the To Ligan.                                                                                                    |
|---|----------------------------------------------------------------------------------------------------|----------------------------------------------------------------------------------------------------|----------------------------------------------------------------------------------------------------|----------------------------------------------------------------------------------------------------|
|   | Välj samma ID-handling som du skickar med en<br>kopia av i samband med din ansökan.                                                                                                    |                                                                                                    | Decomposition of a second second seco                                                                                                    |                                                                                                    |
|   |                                                                                                    |                                                                                                    | 8 Login VID risettir Personal Details                                                                                                    | Professional Language                                                                                                    |
|   | Efter du har fyllt i dina uppgifter får du se en<br>sammanställning av uppgifterna. Välj <b>Skicka</b><br>(Submit) när du är klar.                                                                                      |                                                                                                    | First Name<br>CacOne<br>The (papoint)                                                                                                    | Last Name AutONATEStano One of Birth Testanone Testanone |
| 3 |                                                                                                    |                                                                                                    | Pass of Broh<br>Bit.                                                                                                    | County of Brith                                                                                                    |
|   |                                                                                                    |                                                                                                    | ryper o Managa possenie.<br>Special Id Curd<br>Identity Dourner talentifier ©<br>Tatanati                                                                                                    | Identity document equity date (optional)     20(9)/023                                                                                                    |
|   |                                                                                                    |                                                                                                    | National Registration Number (sprional)                                                                                                    | C Manufact Structures dade ways and be to be a paint. Please where a date granter than partnering.                                                                                                    |
|   |                                                                                                    |                                                                                                    | Contact Details  Peduate mail address  #21temBeary.com  bite                                                                                                    | Confirm default email address<br>anDestilleurg com                                                                                                    |
|   |                                                                                                    |                                                                                                    | Docket and an United                                                                                                    | Transa                                                                                                    |
|   |                                                                                                    |                                                                                                    | Secret Question                                                                                                    | Answer to the Sector Question                                                                                                    |
|   |                                                                                                    |                                                                                                    | (2) The secret guestion can contain up to 312 characters, e.g. What is the name of my deg?                                                                                                    | C The amover's is the second quantitative care cannot be as \$22 charactery, e.g. Marwell<br>Solvery                                                                                                    |
|   | Du är nu registrerad i u                                                                                                    | nionsregistret!                                                                                                    |                                                                                                    |                                                                                                    |
|   | ett ombud, när han elle<br>synligt till vänster i regi                                                                                                    | er hon lägger till dig på det k<br>stret när du är inloggad.                                                                                                    | onto som du ska vara omb                                                                                                    | ud för. Ditt URID är alltid                                                                                                    |
|   |                                                                                                    | FIERSENUM                                                                                                    | vour personal details                                                                                                    |                                                                                                    |
|   |                                                                                                    | Welcome to the ETS. Before you<br>Fill in your personal details to get an enrolment key from a nation<br>This information is <u>not an</u>                                                                                                    | your personal dectails<br>can use the system you have to <u>enroll as a user</u> ,<br>al registry via mail (this may take some days) and activate your Croatia Ri<br><u>schronized</u> with your data of the EU Login.                                                                                                    | legistry user.                                                                                                    |
|   | CA CAO                                                                                                    | Welcome to the ETS. Before you<br>Fill in your personal details to get an enrolment key from a nation<br>This information is <u>out an</u><br>a AUTOMATTERIMO                                                                                                    | YOUT PERSONAL DECEMBEN<br>can use the system you have to <u>enroll as a user</u> ,<br>a freghtry via mild in may take some days) and activate your Croatia R<br><u>achronized</u> with your data of the EU Login.                                                                                                    | legistry user.<br>Unenrol                                                                                                    |
|   | CA CaOn<br>uman<br>User Details<br>EU Login UID                                                                                                    | Welcome to the ETS. Before you<br>Fill in your personal details to get an enconnect key from a nation<br>This information is <u>optimi</u><br>e AUTOMATTERWO<br>massacesses                                                                                                    | your personal details can use the system you have to <u>enroll as a user</u> , a repetity via mail this may take some days) and activate your Creatia R technolized with your data of the EU Login.                                                                                                    | legatry user.<br>Unenrol                                                                                                    |
|   | CA CaOn<br>unav<br>User Details<br>EU Login UIO<br>niceiffur<br>Personal Deta<br>First Name                                                                                                    | EVECTORE THE SET SERVE YOUR CONTROL OF THE SERVE YOUR CONTROL OF THE S                                                                                                    | your personal details can use the system you have to <u>enroll as a user</u> , a repetity via mail this may take some days) and activate your Creatia R technolized with your data of the EU Login.                                                                                                    | Vegatry user.                                                                                                    |
| 4 | CaOn<br>User Details<br>EU Login UID<br>riseffor<br>Personal Deta<br>First Name<br>CaOne<br>Title (optional)                                                                                                    | Contract Contract Co                                                                                                    | your personal details can use the system you have to profil as a state; an use the system you have to profil as a state; and and settivate your Create and and and the system your details the system your details                                                                                                    | legistry user.                                                                                                    |
| 4 | CaOn<br>uses<br>User Details<br>EU Lopin UD<br>nieeffor<br>Personal Deta<br>First Name<br>CaOne<br>Title (optional)                                                                                                    | Victore to the ET. Endow<br>Victore to the ET. Endow<br>Victore to the ET. Endow<br>Victore to the ET. Endow<br>Victore to the ET. Endow<br>Victore to the Information is actual<br>advictore<br>Victore to the Information is actual<br>device to the Information is actual<br>device to the Information is actual<br>Victore to the Information is actual<br>Victore to the Information | your personal details can use the system you have to <u>enroll as a user</u> , and execting a deptive your and the may take some days) and activate your Creata R actropized with your data of the EU Login.                                                                                                    | legatry user.                                                                                                    |
| 4 | CA Con<br>uses<br>User Details<br>EU Logn UID<br>Inteeffor<br>Personal Deta<br>First Name<br>CaOne<br>Title (optional)<br>Place of Birth<br>EV.<br>Type of Identity I<br>Special Id Card                                | Unique to the LTS. Before you Unique Registry Identifier is the LTS. Before you This information is option and the second details to get an enclower by form a nation and UTOMATTERNO management Successfully registered Unique Registry Identifier is HB241 Nor Unique Registry Identifier is HB241 Nor Unique Registry Identifier i                                                                                                    | your personal details can use the system you have to <u>anoil as a store</u> an use the system you have to <u>anoil as a store</u> an use the system you have to <u>anoil as a store</u> and the system your Creata R abroolzed with your deta of the EU Login.            shoolzed         X         Image: System you have to the EU Login.           shoolzed         X         Image: System your deta of the EU Login.           shoolzed         X         Image: System your deta of the EU Login.           shoolzed         X         Image: System your deta of the EU Login.           shoolzed         X         Image: System your deta of the EU Login.           shoolzed         Image: System your deta of the EU Login.         Image: System your deta of the EU Login.           shoolzed         Image: System your deta of the EU Login.         Image: System your deta of the EU Login.           shoolzed         Image: System your deta of the EU Login.         Image: System your deta of the EU Login.           shoolzed         Image: System your deta of the EU Login.         Image: System your deta of the EU Login.           shoolzed         Image: System your deta of the EU Login.         Image: System your deta of the EU Login.           shoolzed         Image: System your deta of the EU Login.         Image: System your deta of the EU Login.           shoolzed         Image: System your deta of the EU Login.         Image: System your deta of the EU Login.           shoolzed         Image: System your                                                                                                    | legistry user.                                                                                                    |
| 4 | CaOn<br>used<br>User Details<br>EU Login UID<br>nisetfor<br>Personal Deta<br>First Name<br>CaOne<br>Title (optional)<br>Place of Birth<br>Brid.<br>Type of Identity I<br>Special Id Card<br>Identity Docume<br>23423432 | Terrere un terrere personal details to get an enclotheret key from a nation This information is oggine at AUTOMATTERvoy Terreresentered Successfully registered For large on the nov been registered The registration is nove waiting for an appoint The registration is nove waiting for an appoint The registrating is nove                                                                                                    | your personal details can use the system you have to proce day a state: an use the system you have to proce day and activate your Create a cational administrator, tational Administrator, there to an account request 993807490.  Identity document expiry date (optional) 2009/2050                                                                                                    | legistry user.                                                                                                    |
| 4 | Efter att du har blivit til<br>för att aktivera din anvy<br>behörighetsnyckeln kor                                                                                                    | The set of the second details to get an encodiment key from a second details to get an encodiment key from a second details to get an encodiment key from a second details to get an encodiment key from a second details to get an encodiment key from a second details to get an encodiment key from a second details to get an encodiment key for a second details to get an encodiment key for a second details to get an encodiment key for a second details to get an encodiment key for a second details to get an encodiment key for a second details for a second details for a second                                                                                                    | your personal details Can use the system you have to profil as succe: a regrey van draw to profil as succe: a regrey van draw of the EU logn.                                                                                                    | Reporty uner.                                                                                                    |
| 4 | Efter att du har blivit til<br>för att aktivera din anvä<br>behörighetsnyckeln ski                                                                                                    | The set of the second details to get an encodince it by form a cation This information is again Successfully registered  Successfully registered  Four hard not been registered  Four hard not been registered  Four har                                                                                                    | your personal details<br>Can use the system you have to <u>profil as succ</u> :<br>and gregory on multi-mary state some day and accurate your Create R<br>spitzozzeg with your data of the EU login.                                                                                                    | Reporty uner.                                                                                                    |
| 4 | Efter att du har blivit til<br>för att aktivera din anvö<br>behörighetsnyckeln ski<br>Läs mer här ansöknings                                                                                                    | The set of the second details to get an encodince it by form a second details to get an encodince it by form a second details to get an encodince it by form a second details to get an encodince it by form a second details to get an encodince it by form a second details to get an encodince it by form a second details to get an encodince it by form a second details to get an encodince it by form a second details to get an encodince it by form a second details to get an encodince it by form a second details to get an encodince it by form a second details to get an encodince it by form a second details to get an encodince it by form a second details to get an encodince it by form a second details of a second details of                                                                                                    | your personal details<br>Can use the system you have to <u>profil a susce</u><br>and gregory on mail to many take some day and activate your Create R<br>actional Administrator,<br>tertional Administrator,<br>mmento an account request<br>99307490.<br>I Belgium<br>I Belgium | Reporty uner.                                                                                                    |